# La recherche bibliographique

C'est un temps essentiel

- en début de travail pour délimiter le sujet
- lors de la rédaction pour comparer son travail aux données actuelles de la science
- en fin de travail pour vérifier l'absence de nouvelles données

Elle demande un temps de réflexion avant toute recherche :

- quelle est la question que l'on se pose ?
- quels sont les points de la question que nous souhaitons aborder ?
- quels sont ceux qui au contraire sont exclus de notre travail ?
- quels sont les mots clefs qui semblent le plus pertinents pour notre recherche ?
- a-t-on une personne source ? un document source ? une institution source ? susceptible de nous aider dans notre recherche
- quel type de document a-t-on besoin ? :
  - une synthèse méthodique qui détaille:
    - les objectifs: question posée, population concernée et type d'intervention
    - la stratégie de recherche
    - les critères d'inclusion et d'exclusion
    - l'approche choisie pour l'analyse des résultats
  - une publication primaire
    - publications originales présentant des données inédites avec description de la méthode utilisée pour les produire
    - CR de congrès

Dans tous les cas

- nécessité de trier en fonction du sujet par des critères objectifs sur des données validées
- nécessité de se procurer une version intégrale du document jugé pertinent et en faire une lecture critique
- Coût non négligeable en temps et en argent

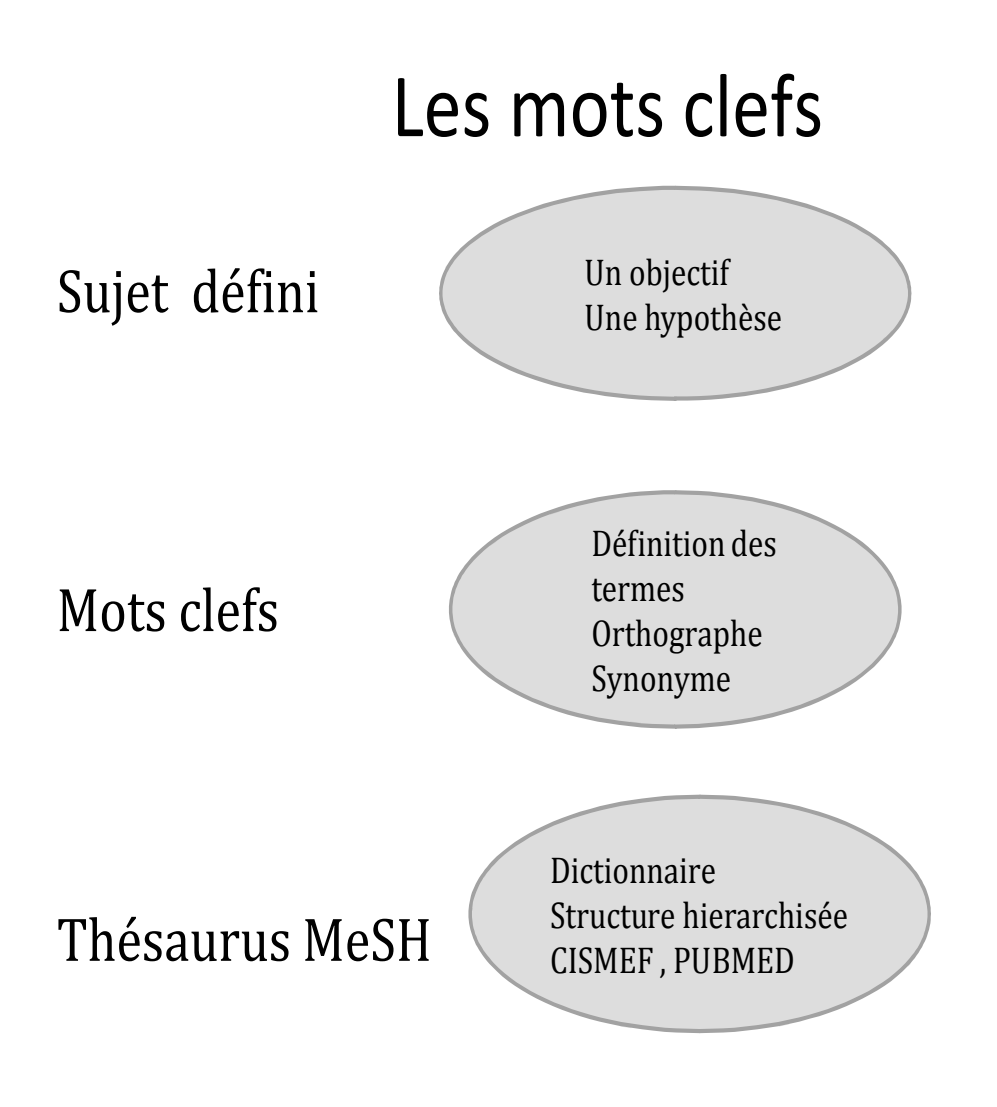

Pour rechercher des mots clefs pertinents

- le sujet doit être défini avec un objectif de recherche et une hypothèse
- la définition du mot clef est-elle adaptée à mon travail ?
- est-ce que je connais l'orthographe du mot en français et en anglais
- Ce mot clef est-il dans le Thesaurus MeSH?
- Quels opérateurs dois-je utiliser pour affiner ma recherche?

#### **Définitions** :

#### • Thésaurus :

Un thésaurus ou thésaurus de descripteurs, est un type de langage documentaire qui consiste en une liste de termes sur un domaine de connaissances, reliés entre eux par des relations synonymiques, hiérarchiques et associatives.

Le thésaurus constitue un vocabulaire normalisé. C'est une sorte de dictionnaire hiérarchisé.

#### • MeSH : Medical Subject Headings

C'est le plus connu des thésaurus. Le MeSH est un dictionnaire à structure hiérarchisée et non alphabétique qui part du mot-clé le plus global (métaterme) au mot clé le plus précis. Chaque mot clé peut se trouver dans plusieurs branches ou arborescences <u>Exemple</u>: pyélonéphrite (recherche de ce mot clé à partir de l'onglet terminologie du Cismef)

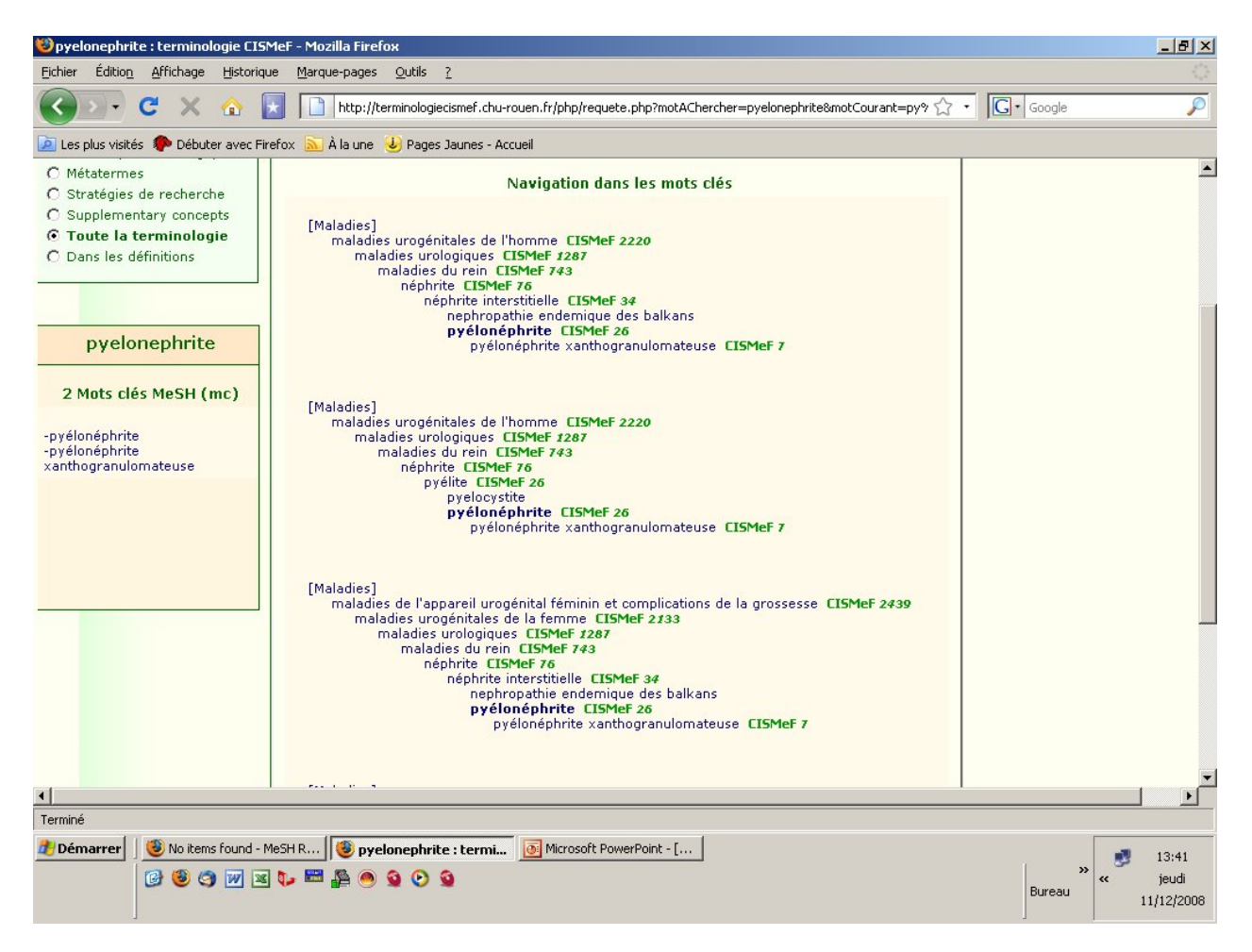

Le MeSH est utilisé dans Pubmed et dans Cismef.

• Les opérateurs booléens du nom du mathématicien anglais Georges Boole auteur de la théorie des ensembles au 17 siècle. Il relie les mots clefs entre eux

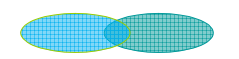

# • ET (AND)

Précise la recherche et la limite. Chaque document sélectionné comporte obligatoirement les 2 termes choisis (intersection entre les 2 ensembles).

C'est intéressant pour diminuer le bruit documentaire ex Si on prend le mot diabète seul on obtient de nombreuses références mais si on ajoute exercice physique on limite la recherche à l'exercice physique dans le diabète.

# • OU(OR)

Élargit la recherche et les documents trouvés sont indexés avec comme mot clef au moins un des termes.

Le « ou » est utilisé quand on pense que la recherche n'apportera que peu de résultats : une maladie rare par ex

## • SAUF(NOT)

Limite la recherche en excluant un terme. La contraception sauf contraception d'urgence.

# • Les Opérateurs Syntaxiques :

#### 0 « »

par ex « comportement de dépendance » : la recherche se fera sur l'expression exacte, c'est l'équivalent du « restrict search to major topic headings only » de Pubmed

## $\circ$ Parenthèses :

Permet de combiner les operateurs booléens (contraception d'urgence OU IVG) et adolescente

## • Troncature \*

- Avant le mot étudié : \*algie recherche tous les mots se terminant par algie
- A la fin du mot étudié : Ado\* recherche tous les mots qui commencent par ado

Si nous prenons un sujet comme *la prévention des conduites addictives chez les adolescents* Les mots recherchés vont être en premier lieu *addiction, adolescent, prévention* Commençons la recherche par addiction dans le Cismef.

A partir de l'onglet thématique du Cismef, nous pouvons avoir accès au thésaurus MeSH

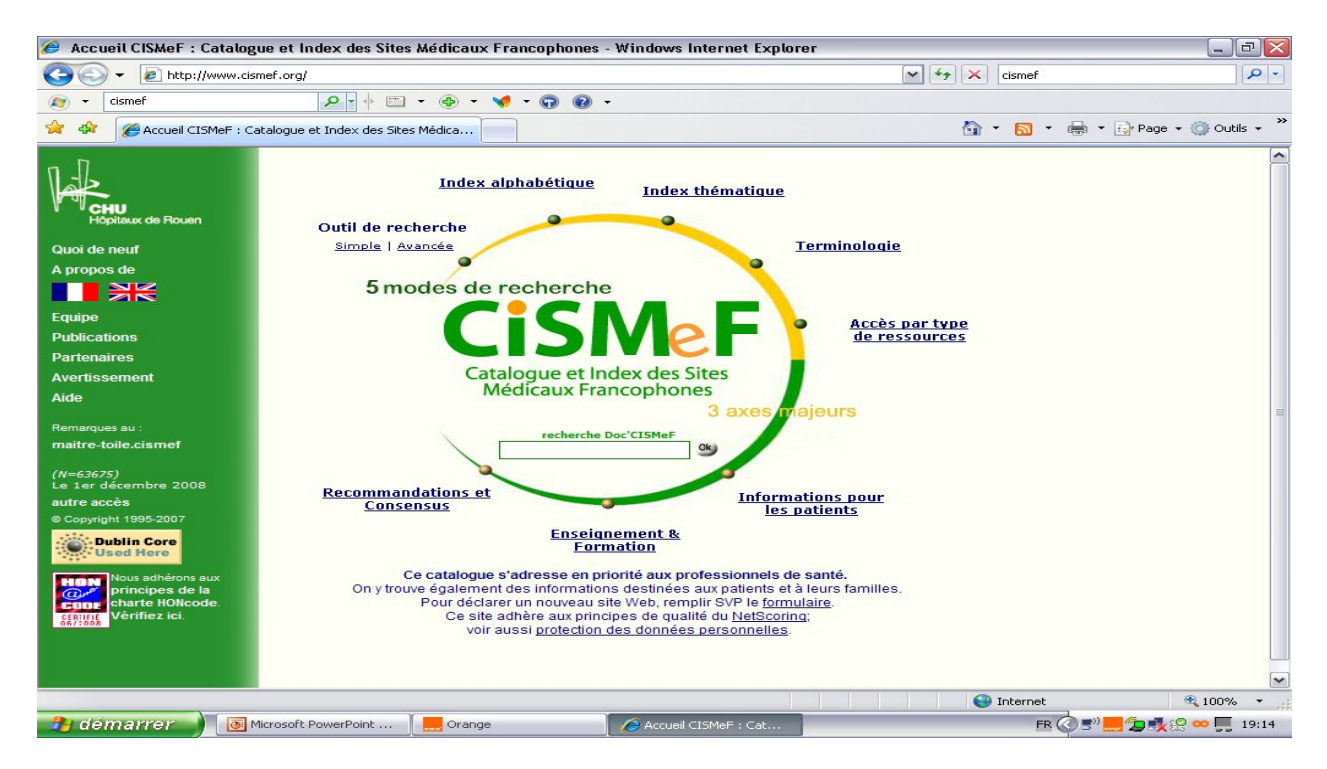

Le terme addiction n'est pas référencé comme un mot MeSH, mais en langage MeSH, il peut être remplacé par différents mots ou expressions : l'expression « *comportement de dépendance* » semble le plus pertinent pour notre recherche.

Si on choisit cette expression, on nous propose une définition et des synonymes en français et en anglais

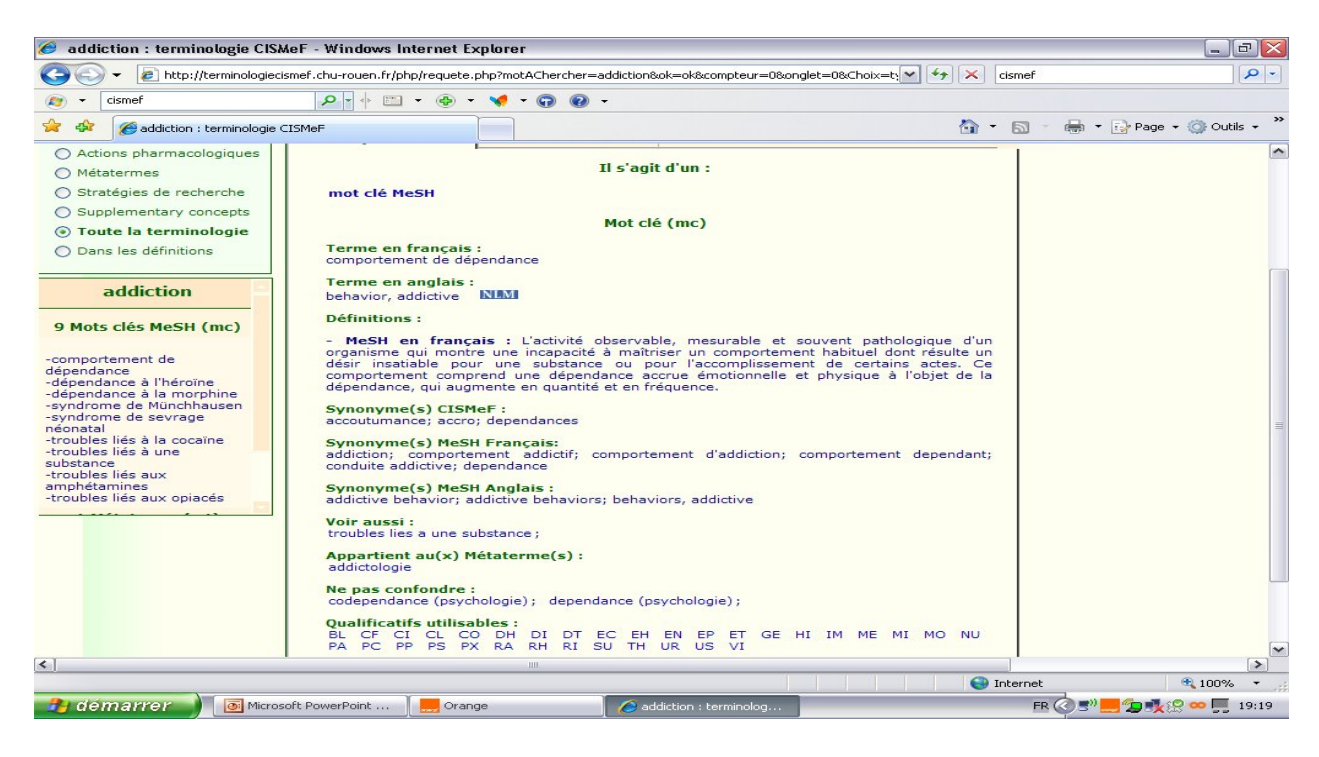

Si on regarde dans Pubmed en cliquant sur l'onglet « Mesh database », on observe le même mot clef et les autres mots clefs proposés, les mêmes définitions .....

L'intérêt de cette correspondance entre les deux moteurs de recherche, c'est d'avoir pour les non anglophones, les définitions des mots ou expressions en français mais aussi en anglais et de comprendre leur lien

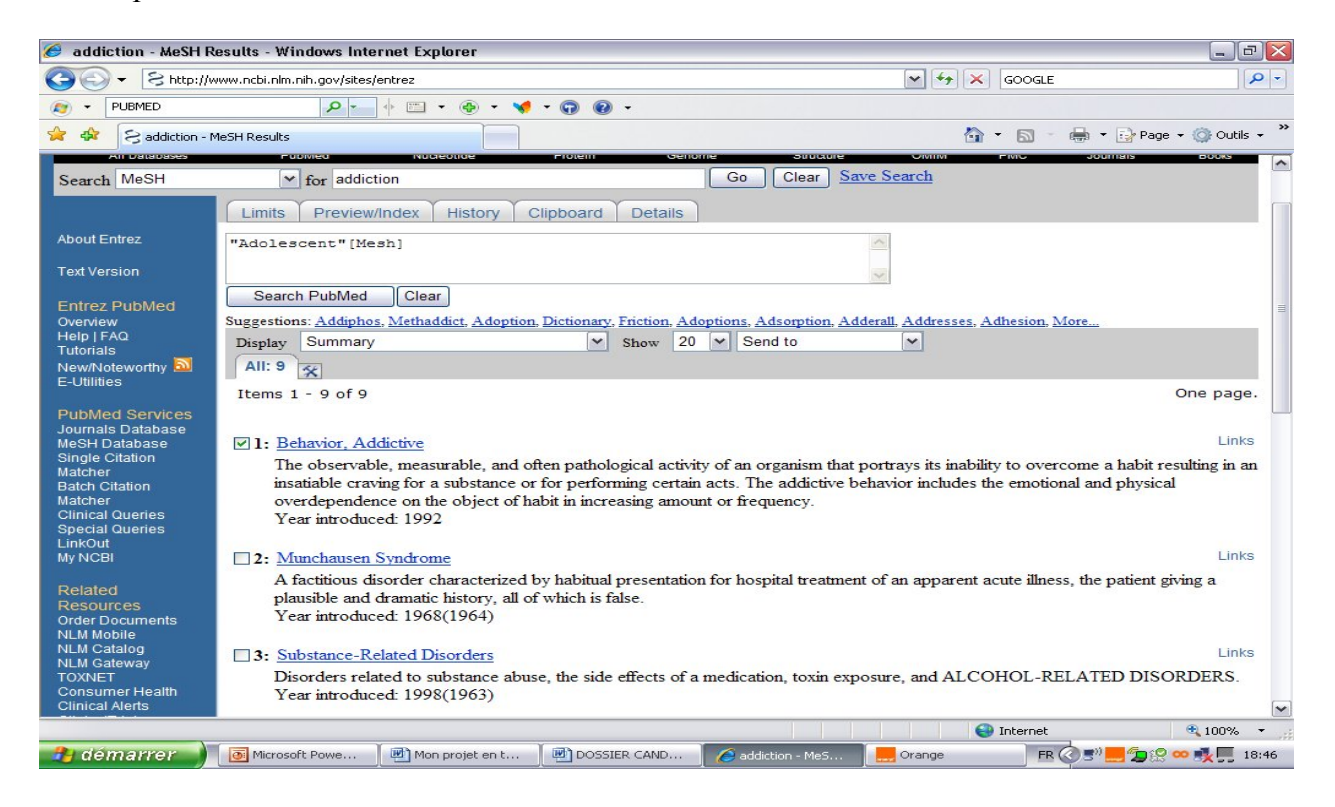

Si on repart dans le Cismef et que l'on clique sur le mot clef retenu *« comportement de dépendance »*, on obtient des propositions de qualificatifs : le qualificatif *« prévention et contrôle »* qui correspond exactement à notre sujet est proposé.

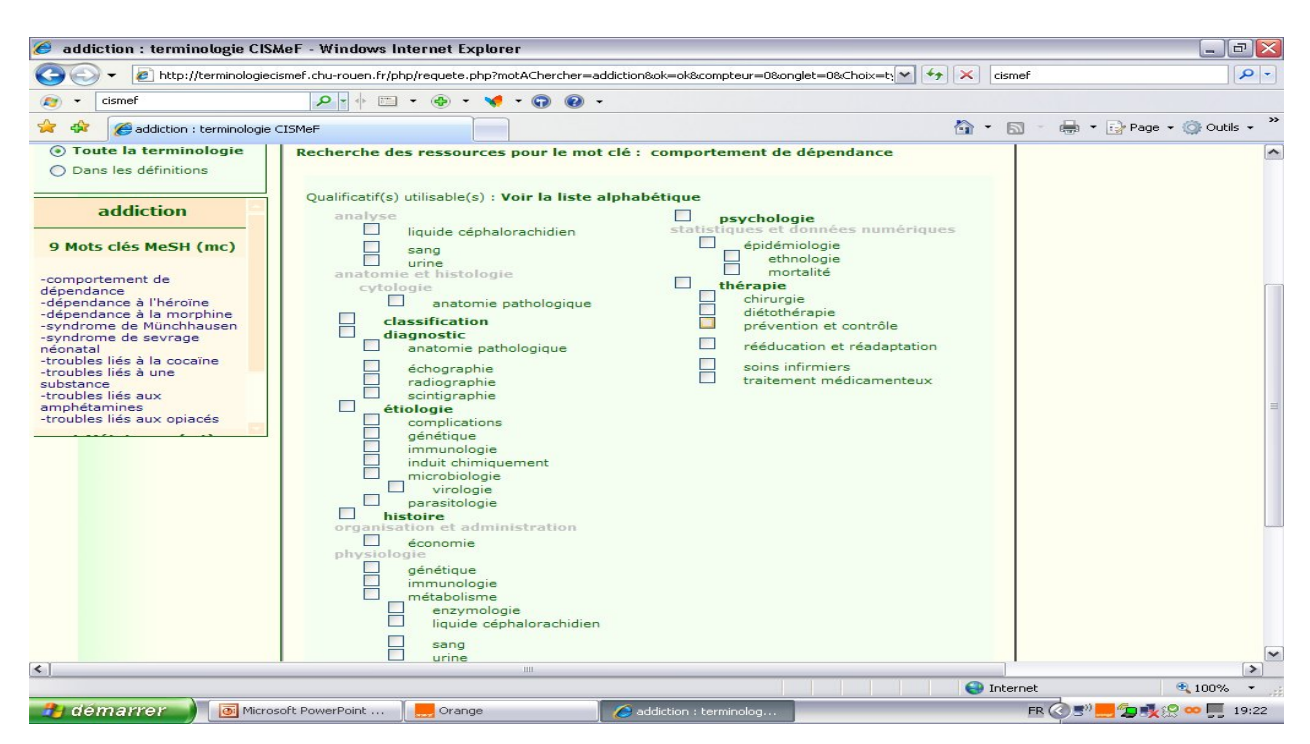

On retrouve la même présentation dans Pubmed

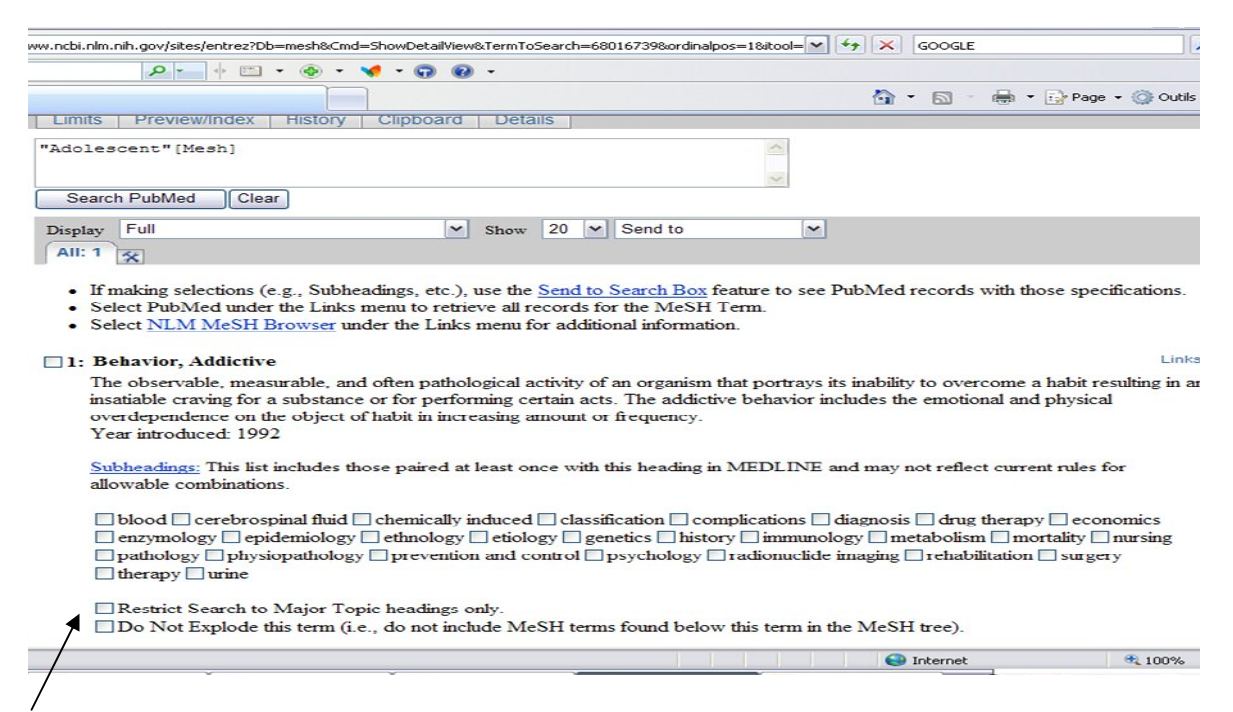

Si on coche :

- « Restrict search to major topic headings only », on limite la recherche aux articles dont le terme est sujet principal de l'article (suivi d'un \* dans les mots MeSH indexant l'article)
- « Do not explode this term », on ne prend pas en compte les termes plus spécifiques.

| 🏉 addiction : terminologie CIS                                                                                                    | MeF - Windows Interr                  | net Explorer                                                              |                                               |                              | _ 2×                      |
|----------------------------------------------------------------------------------------------------|---------------------------------------|---------------------------------------------------------------------------|-----------------------------------------------|------------------------------|---------------------------|
| 😋 🕞 👻 🔊 http://terminologie                                                                                                    | cismef.chu-rouen.fr/php/rec           | quete.php?motAChercher=ad                                                 | diction&ok=ok&compteur=0&on                   | glet=0&Choix=t: 🕶 🔸 🗙 cismef | P -                       |
| (g) ▼ cismef                                                                                                    | <b>₽</b> + <b>□</b> • (               | ⊕ - √ - ⊕ @ -                                                             |                                               |                              |                           |
| 😪 🕸 🏈 addiction : terminologie                                                                                                    | CISMeF                                |                                                                           |                                               | 🟠 • 🖾 -                      | 🖶 🔹 🔂 Page 👻 🎯 Outils 👻 🎇 |
| CISM                                                                                                    | ΛeF 🚽                                 | 5 modes de recherche                                                      | 🛫 🛛 3 axes ma                                 | jeurs 🚽 Aide                 | <b>_</b>                  |
| Recherche                                                                                                    | -                                     |                                                                           | CIC                                           |                              |                           |
| addiction ok                                                                                                    | Accueil - Aide                        | ologie                                                                    | Catalogue et la<br>Médicaux Fra               | ndex des Sites<br>ancophones |                           |
| <ul> <li>Mots clés MeSH</li> <li>Qualificatifs</li> </ul>                                                                                     |                                       | comporteme                                                                | nt de dépendance                              |                              |                           |
| O Types de Ressource                                                                                                    | Description                           | Navigation                                                                | Accès aux Res                                 | sources                      |                           |
| <ul> <li>Actions pharmacologiques</li> </ul>                                                                                                  |                                       |                                                                           |                                               |                              |                           |
| O Métatermes                                                                                                    | Il s'agit d'un :                      |                                                                           |                                               |                              |                           |
| <ul> <li>Stratégies de recherche</li> </ul>                                                                                                   | mot clé MeSH                          |                                                                           |                                               |                              | =                         |
| <ul> <li>Supplementary concepts</li> </ul>                                                                                                    |                                       | Navigation                                                                | dans los mots clós                            |                              |                           |
| Toute la terminologie                                                                                                    |                                       | iturigution                                                               | duils les mots cles                           |                              |                           |
| O Dans les définitions                                                                                                    | [Psychiatrie et p<br>comporteme       | sychologie]<br>nt et mécanismes compo                                     | rtementaux CISMeF 3454                        |                              |                           |
| addiction                                                                                                    | comporte<br>compo                     | ortement LISMer 1873<br>ortement impulsif CISMe<br>mportement compulsif C | F 103<br>ISMeF 102                            |                              |                           |
| 9 Mots clés MeSH (mc)                                                                                                    |                                       | comportement de de                                                        | pendance LISMer 97                            |                              |                           |
| -comportement de<br>dépendance à<br>-dépendance à l'héroïne<br>-dépendance à la morphine<br>-syndrome de Swinchhausen<br>-syndrome de sevrage | [ Accueil ] [ CISM<br>10 December 200 | leF][Version R&D][H<br>8 - <b>courriel</b> - © CHU d                      | aut de page ]<br>e Rouen. Toute utilisation c | doit mentionner la source.   |                           |
| néonatal<br>-troubles liés à la cocaïne<br>-troubles liés à une<br>substance<br>-troubles liés aux                                            |                                       | 10                                                                        |                                               |                              |                           |
|                                                                                                    |                                       |                                                                           |                                               | Internet                     | 🔍 100% 🔻 💡                |
| 🦺 démarrer 🌒 🐻 Micro                                                                                                    | osoft PowerPoint                      | Orange                                                                    | addiction : terminolog                        | FR (                         | 🔕 🖃 💻 🗊 🕵 😢 🚥 🛒 19:20     |

On peut faire la même chose avec le mot adolescent puis croiser les 2 termes comportement de *dépendance et adolescent* en utilisant l'opérateur booléen « ET » Si on veut croiser les termes sur pumed on va se mettre sur l'onglet « Send to » et aller cliquer

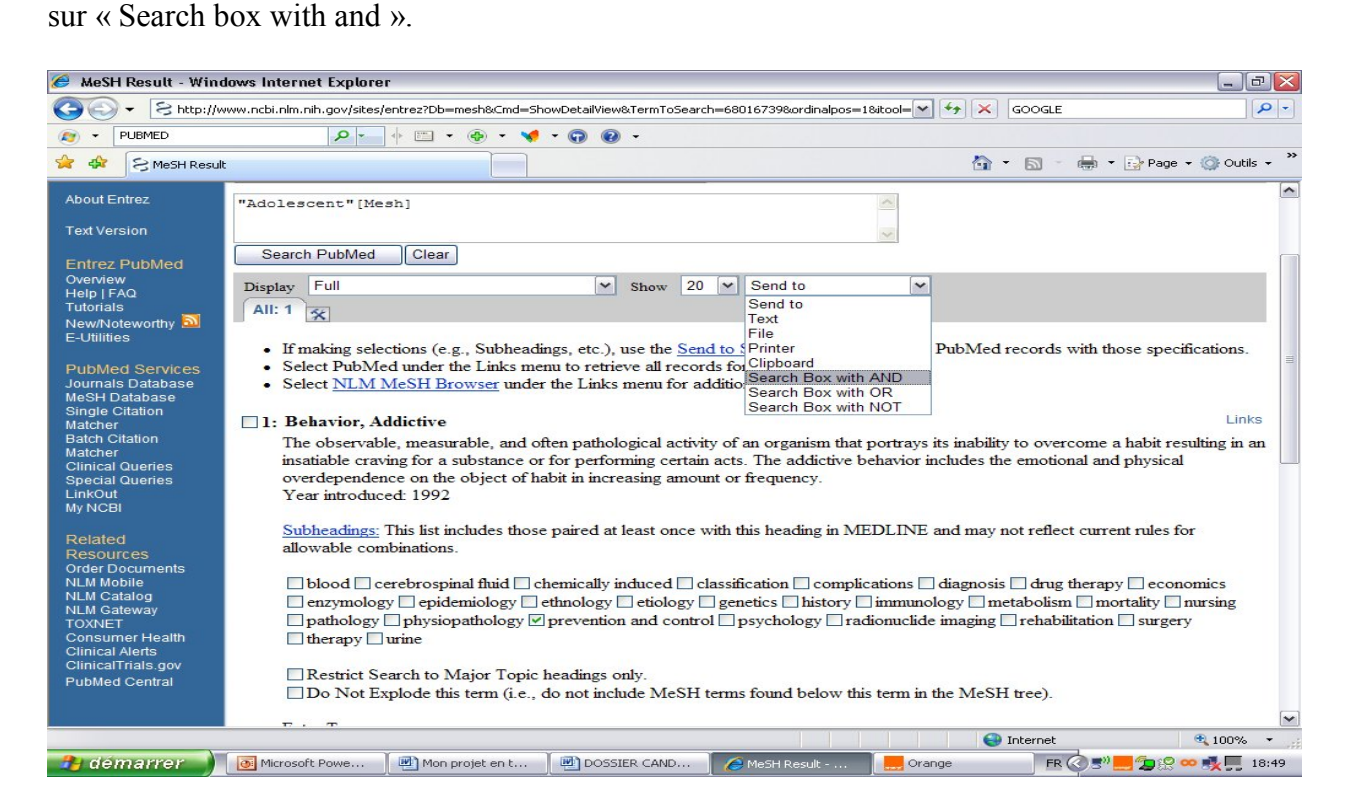

En basculant sur Pubmed (cliquer sur « Search PubMed »), on obtient 37 références indexées dont 8 Reviews

| J.S. National Library of Medicine<br>National Institutes of Health                                                                                                    | ent"[Mesh] AND "Behavior, Addictive/prevention and contr                                                         | ol"[Mesh] Search Clear                                                                                                    |
|----------------------------------------------------------------------------------------------------|----------------------------------------------------------------------------------------------------|----------------------------------------------------------------------------------------------------|
| Display Settings: 🕞 Summary, 20 per page,                                                                                                    | Sorted by Recently Added Send to:                                                                                | Second Second Se |
|                                                                                                    | All (37)                                                                                                    |                                                                                                    |
| Results: 1 to 20 of 37                                                                                                    | t >> Review (8)                                                                                                  |                                                                                                    |
| Trapped in the net: will internet ad                                                                                                    | diction become a 21st-century epidemic?                                                                          | Free Full Text (6)                                                                                                    |
| <ol> <li>Christakis DA, Moreno MA.<br/>Arch Pediatr Adolesc Med. 2009 Oct;163<br/>PMID: 19805719 [PubMed - indexed for<br/>Related atricles</li> </ol>                                                                                      | Manage Filt<br>3 free full-text articles in PubMed Central                                                       |                                                                                                    |
| <ul> <li>Facets of personality linked to und</li> <li>Terracciano A, Sutin AR, McCrae I<br/>PT Jr.</li> <li>Psychosom Med. 2009 Jul;71(6):682-9.</li> <li>PMID: 19414622 [PubMed - indexed for<br/>Related articles Free article</li> </ul> | erweight and overweight.<br>RR, Deiana B, Ferrucci L, Schlessinger D, Uda M, Cos<br>Epub 2009 May 4.<br>MEDLINEJ | <ul> <li>Facets of personality linked to underweight ar<br/>overweight. [Psychosom Med. 20]</li> <li>The importance of timing of transitions for risk<br/>regular smoking and nicc [Ann Behav Med. 20]</li> <li>Baclofen for maintenance treatment of opioid<br/>dependence: a randomiz [BMC Psychiatry. 20]</li> </ul>                                                                                                    |
| Acute exercise modulates cigarette     related images: an fMRI study.                                                                                                    | e cravings and brain activation in response to smoking                                                           | )= » See all (3                                                                                                    |

| I.S. National Library of Me<br>lational Institutes of Health                                                                                                    | h Adolesce                                                                                 | nt"[Mesh] AND "Behavior, A                                   | ddictive/prevention and control"[M | lesh] Search Clear                                                                                                    |
|----------------------------------------------------------------------------------------------------|--------------------------------------------------------------------------------------------|--------------------------------------------------------------|------------------------------------|----------------------------------------------------------------------------------------------------|
| Display Settings: 🖂 Su                                                                                                    | ummary, 20 per page, So                                                                    | rted by Recently Added                                       | Send to: 🗸                         | Filter your results:                                                                                                    |
| Format                                                                                                    | Items per page                                                                             | Sort by                                                      |                                    | All (37)                                                                                                    |
| C Summary<br>C Summary (text)<br>C Abstract<br>C Abstract (text)                                                                                                    | C 5<br>C 10<br>⊙ 20<br>C 50                                                                | Recently Added     Pub Date     First Author     Last Author | Page 1 Next > Last >> emic?        | Review (8)<br>Free Full Text (6)<br>Manage Filter                                                                                                    |
| C MEDLINE<br>C XML<br>C PMID List                                                                                                    | C 100<br>C 200                                                                             | C Journal<br>C Title                                         | Apply                              | 3 free full-text articles in PubMed Central                                                                                                    |
| <ol> <li>Terracciano A,<br/>PT Jr.<br/>Psychosom Med.:<br/>PMID: 19414622 [<br/><u>Related articles</u></li> </ol>                                                                                                    | Sutin AR, McCrae RF<br>2009 Jul;71(6):682-9. Ej<br>PubMed - indexed for ME<br>Free article | R, Deiana B, Ferrucci L, S<br>pub 2009 May 4.<br>EDLINE]     | chlessinger D, Uda M, Costa        | <ul> <li>Facets of personality linked to underweight and<br/>overweight. [Psychosom Med. 2009]</li> <li>The importance of timing of transitions for risk of<br/>regular smoking and nick [Ann Behav Med. 2008]</li> <li>Baclofen for maintenance treatment of opioid<br/>dependence: a randomiz [BMC Psychiatry. 2003]</li> </ul> |
| Acute exercise in Acute exercise in Acute exerci | modulates cigarette o<br>an fMRI study.<br>sburg K, Taylor A, Ho                           | ravings and brain activati                                   | on in response to smoking-         | » See all (3)                                                                                                    |
| Psychopharmacol<br>PMID: 19015835 [<br>Related articles                                                                                                    | logy (Berl). 2009 Apr;203<br>PubMed - indexed for ME                                       | Find related data                                            |                                    |                                                                                                    |

Puis si on, clique dans l'onglet « Display Settings» sur Abstract

On obtient les documents sélectionnées avec le type de publication, le résumé s'il existe et les mots clefs utilisés pour l'indexation. L'astérisque (\*) qui termine certains mots clefs signifie qu'il s'agit des sujets principaux de l'article.

```
J Adolesc Health. 2007 May;40(5):387-9.
<sup>10.</sup> Gambling with adolescent health.
    LaBrie RA, Shaffer HJ.
    Comment on:
    J Adolesc Health. 2007 May;40(5):390-7.
    J Adolesc Health. 2007 May;40(5):463-5.
    PMID: 17448394 [PubMed - indexed for MEDLINE]
    Related articles
    ELSEVIER
FULL-TEXT ARTICLE
    Publication Types, MeSH Terms
       Publication Types:
         Comment
         Editorial
         Research Support, N.I.H., Extramural
         Research Support, Non-U.S. Gov't
       MeSH Terms:
         Adolescent
         Adolescent Behavior/psychology*
         Behavior, Addictive/prevention & control*
         Female
         Gambling/psychology*
         Health Promotion/organization & administration*
         Health Status
         Humans
         Male
```